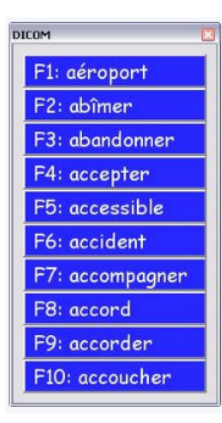

## **Configurer DICOM**

Disponible sur le site de l'ICOM Provence, <u>DICOM</u> est un prédicteur de mots. Une fois démarré, il s'exécute comme aide sur tout logiciel demandant une saisie de texte (traitement de texte, tableur, navigateur WEB, etc ...).

Lancer **DICOM** en cliquant sur l'icône placée sur le bureau (le démarrage peut prendre quelques secondes).

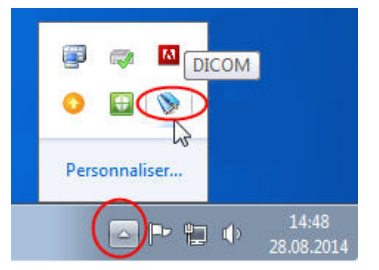

Le bouton **DICOM** apparaît dans la barre des tâches en bas de l'écran :

Faire un clic droit sur ce bouton et choisir **Configurer**. La fenêtre qui s'ouvre permet différents réglages.

| Configuration                                                                 | ×                             |
|-------------------------------------------------------------------------------|-------------------------------|
| Mode de sélection                                                             | Accessibilité                 |
| Clic 🔽 Touches fonctions (F1-F10) 🔽 Ctrl + touches fléchées 🔽                 | Nb lettres avant complétion : |
|                                                                               | Temps avant réduction : 20    |
| Couleurs Aperçu                                                               | Nombre de mots                |
| Caulaura Tasta Selectionne                                                    | 10                            |
|                                                                               |                               |
| Rouge : E1: Exemple                                                           | Transparence                  |
| Vert : 0                                                                      |                               |
| Bleu : 0                                                                      | Transparent Opaque            |
|                                                                               | Position du DICOM             |
| Police                                                                        | Exe Suivi du pointeur         |
|                                                                               |                               |
| Verdana                                                                       |                               |
| Gras 🔲 Italique 🔲                                                             | Configurer la synhtèse vocale |
| Support                                                                       |                               |
| En cas de problème, veuillez envoyer un mail à l'adresse : ergoicom@gmail.com |                               |
|                                                                               |                               |
|                                                                               |                               |
| ОК                                                                            | Annuler                       |
|                                                                               |                               |

## Réglages :

- Mode de sélection des mots proposés : par clic, touches fonction, touches flèches.
- Couleurs (par mélange rouge-vert-bleu) :
- du fond
- du texte
- Choix de la police et mise en forme (gras ou italique).
- Nombre de lettres avant de proposer une liste de mots (3 par défaut).
- Nombre de mots proposés (maximum 10).
- Temps avant disparition de la fenêtre DICOM.
- Transparence de la fenêtre DICOM qui apparaît au-dessus du texte : une certaine transparence permet de lire le texte en-dessous.
- Position de la fenêtre DICOM : fixe ou qui apparaît à côté du mot saisi.

## Il est possible de configurer la synthèse vocale pour avoir une lecture du mot sélectionné :

- Au survol avec la souris (ce qui permet de vérifier le choix du mot) ou au moment de l'insertion dans le texte.
- Volume de la voix de synthèse.
- Vitesse de la voix de synthèse.
- Choix de la voix : sous Windows 10, choix entre les voix Microsoft Hortense, Microsoft Julie et Microsoft Paul.

| Synthèse voc           | ale                |                 | × |
|------------------------|--------------------|-----------------|---|
| Activer syr            | nthèse vocale      |                 |   |
|                        | 🔲 Au survol        | Après insertion |   |
| Paramétrage de la voix |                    |                 |   |
| Voix :                 | fr-FR, Hortense    | •               |   |
| Volume :               |                    | 100             |   |
| Vitesse :              | ,                  | 0               |   |
| Tapez u                | ne phrase de test. | Tester voix     |   |
|                        |                    | OK Annuler      |   |